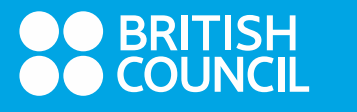

## **HOW TO GUIDE**

## Additional free TRF

## Test Taker requests an ATFR on the Test Takers Portal

1. Once the results are already published, the test taker can use the Test Taker Portal to request ATRF for up to two years after the results release.

| British Council Colombo |      |            | Reference: A3-LK001-S-3685958 |          |                |
|-------------------------|------|------------|-------------------------------|----------|----------------|
| This test has been      | comp | bleted.    |                               |          |                |
|                         |      |            |                               |          |                |
| Date & location         |      | Test taker | Results                       | Payments | Help & Contact |
|                         |      |            |                               |          |                |
| 6                       | 4    | Listening  | 6.                            | 5        |                |
|                         |      | Reading    | 6.                            | 5        |                |
|                         | 1    | Writing    | 6.                            | 5        |                |
|                         | ø    | Speaking   | 7.                            | 5        |                |
|                         | Ov   | erall      | 7.                            | 0        |                |

2. The Test Taker needs to click on Add new Organisation button. The remaining number of TRFs will be displayed above.

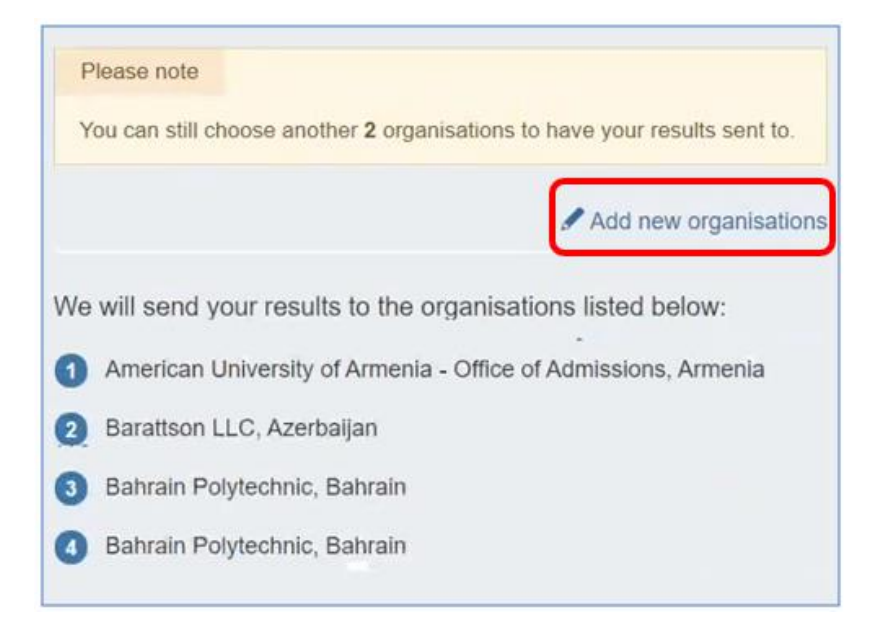

3. Test Taker will now fill in the organisation details and save changes.

| American University of Armenia - Office | of Admissions, Armenia   |
|-----------------------------------------|--------------------------|
| 2 Barattson LLC, Azerbaijan             |                          |
| Bahrain Polytechnic, Bahrain            |                          |
| Bahrain Polytechnic, Bahrain            |                          |
| 6 Choose a country / territory:         | remove                   |
| Egypt                                   | -                        |
| Choose organisation:                    | + add a new organisation |
| E-Just Student Affairs                  | •                        |
| Name of Person/Department:              |                          |
| File/case number (if known):            |                          |
| 6 Choose a country / territory:         | eremove                  |
| Search by country / territory name      | •                        |
| Save                                    |                          |

4. The newly added organisations will now be available in ORS2 Admin.

**Note:** Once the Test Taker exceeds the number of allowed ATRFs, the Add new organisation button will disappear.